## CAREER WORKLET

workday.

Select the **Career** icon on your dashboard

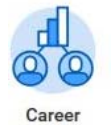

1. Click Santa Clara University Employment (Internal) under View.

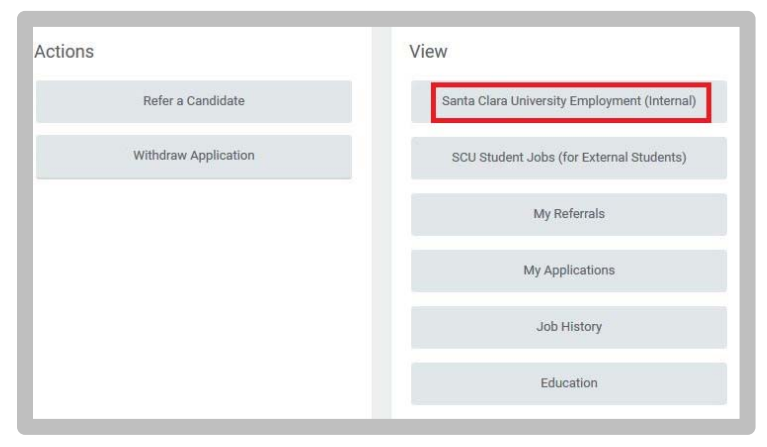

2. Click the **Job Posting** link you wish to apply.

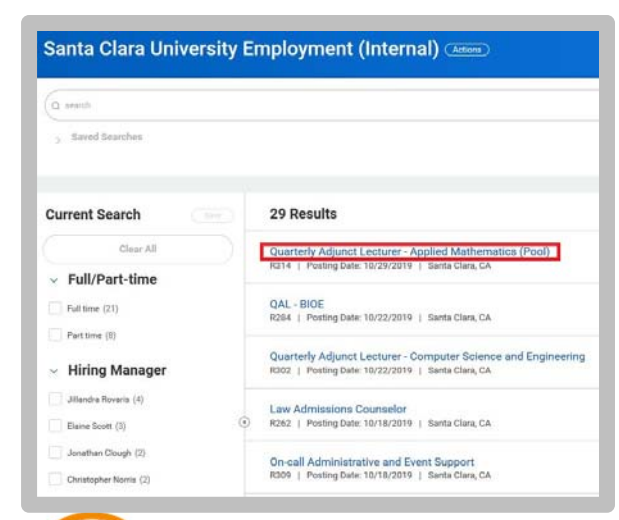

**EDUCATION** 

3. Review the Job Posting Details. Click the **Apply** button.

| View Job Posting Details<br>Quarterly Adjunct Lecturer - Applied Mathematics (Pool) @                                                                                                    |                             |                                           |
|----------------------------------------------------------------------------------------------------|-----------------------------|-------------------------------------------|
| Job Description                                                                                                    | Apply                       | Refer                                     |
| Position Title:<br>Divatedy Advance Lectures - Applied Mathematics (Pos)                                                                                                    |                             |                                           |
| Desition Tune'                                                                                                    | Internal: Quarterly Adjunct | Lecturer - Applied Mathematics (Pool)     |
| Fixed Term (Fixed Term)                                                                                                    | Job Details                 |                                           |
| Hiring Range:                                                                                                    | oob betans                  |                                           |
| To be determined.                                                                                                    | Job Requisition ID          | R314                                      |
| Job Description:                                                                                                    | Location                    | Santa Clara, CA                           |
| Purpose:                                                                                                    | Posting Date                | 10/29/2019 - Today                        |
| The Department of Applied Mathematics seeks applications for quarterly adjunct lecturers (QALs) for the<br>2019-2020 academic year.                                                                                       | Job Family                  | Quarterly/Semester Fixed-Term Faculty     |
| Santa Clara University operates on a quarter system. Each quarter (fall, winter, and spring) is 10 weeks long,                                                                                                    | Time Type                   | Part time                                 |
| with an extra week for final examinations. Graduate classes are typically held during the 7:10-9:00 a.m.,<br>5:10-7:00 p.m., and 7:10-9:00 p.m. time alota.                                                               | Job Type                    | Fixed Term (Fixed Term)                   |
| QALs are allowed to teach up to 4 course equivalencies (CEs) per academic year with no more than 2 CEs in<br>any particular quarter. Additionally, QALs are allowed to teach an additional 2 CEs during the summer terms. | Supervisory Organization    | School of Engineering Unit (Elaine Scott) |
| Generally, course equivalencies are:                                                                                                    | Recruiter                   |                                           |
| UNDERGRADUATE                                                                                                    | Melanie Massie              |                                           |
| 4 unit lecture = 1 CE                                                                                                    | Recruiter                   |                                           |
| 1 unit lab = 0.5 CE<br>1 unit lab with a teaching assistant (TA) = 0.25                                                                                                    | Stephen Chiappari           |                                           |

 Review your Profile. Make any necessary changes by clicking the Go to your profile button.

| We appreciate your participation in this process!          | STAFF POSITIONS: Please keep in mind that<br>your performance documents as well as cont<br>this time of your application to this position | as a current SCU employee, in addition to the standard reference checks, the hiring manager may review<br>lact your current supervisor. If you did not list your current supervisor as a reference, please advise them in |
|------------------------------------------------------------|----------------------------------------------------------------------------------------------------|----------------------------------------------------------------------------------------------------|
| Job History www.entend Education www.entend Certifications | We appreciate your participation in this pro-                                                                                             | rssi                                                                                                    |
| Contentional<br>Education<br>Certifications                | Job History                                                                                                    | Need to make changes?                                                                                                    |
| Education Certifications                                   | none entered                                                                                                    | Go to your people                                                                                                    |
| vare entered<br>Certifications                             | Education                                                                                                    |                                                                                                    |
| Certifications                                             | name entered                                                                                                    |                                                                                                    |
|                                                            | Certifications                                                                                                    |                                                                                                    |
| obre entered                                               | hone entered                                                                                                    |                                                                                                    |
|                                                            | and antennal                                                                                                    |                                                                                                    |

5. Resume / Cover Letter section: Attach your CV here.

| Drop files here |
|-----------------|
| or              |
| Select files    |

6. General Information section: Respond to questions.

| ulty Internal Additional Information |                                                                                                    |  |  |  |  |
|--------------------------------------|----------------------------------------------------------------------------------------------------|--|--|--|--|
| neral Information:                   |                                                                                                    |  |  |  |  |
| Are yo                               | ou a current SCU student or have you attended SCU in the past? (Required)                                                           |  |  |  |  |
|                                      | Yes, I am an active SCU Student                                                                                                    |  |  |  |  |
|                                      | Yes, I am a former SCU Student                                                                                                    |  |  |  |  |
|                                      | No, I have not attended SCU as a student and I am not a former SCU Student                                                          |  |  |  |  |
| Can y                                | ou provide proof, if hired, of your legal right to work in the United States? (Required)                                            |  |  |  |  |
|                                      | Yes                                                                                                    |  |  |  |  |
|                                      | No                                                                                                    |  |  |  |  |
|                                      |                                                                                                    |  |  |  |  |
| Do yo                                | u have a terminal degree? (Required)                                                                                                |  |  |  |  |
| Do yo                                | u have a terminal degree? (Required)<br>Yes                                                                                         |  |  |  |  |
| Do yo                                | u have a terminal degree? (Required)<br>Yes<br>No                                                                                   |  |  |  |  |
| Do yo                                | u have a terminal degree? (Required)<br>Yes<br>No<br>you taught a related course in the specified academic field? (Required)        |  |  |  |  |
| Do yo                                | u have a terminal degree? (Required)<br>Yes<br>No<br>you taught a related course in the specified academic field? (Required)<br>Yes |  |  |  |  |

7. Faculty Additional Documents section: Upload and attach any documents requested by the recruiter as described in the job posting details. <u>Note</u>: You may upload a maximum of 5 uploads per box and with a file limit size of 5mb for each document.

| pload any supporting documentation as o     | putlined in the job description                                |
|---------------------------------------------|----------------------------------------------------------------|
| xamples may include:                        |                                                                |
| Letter of Interest                          |                                                                |
| Curriculum Vitae                            |                                                                |
| Syllabi and Teaching Evaluations            |                                                                |
| Contract Information for three professions  | l references                                                   |
| Reference letters (if requested in job desc | ription)                                                       |
| V 1 2                                       |                                                                |
| Supporting documents are limited to 5 M     | IB for each document upload and a maximum of 5 uploads per box |
|                                             |                                                                |
|                                             |                                                                |
| Contact Information for References.         |                                                                |
| Please include the Name, Email, Phone       | Number, and Relationship in the document.                      |
|                                             |                                                                |
|                                             |                                                                |
|                                             |                                                                |
|                                             | Drop filos horo                                                |
|                                             | Drop mes nere                                                  |
|                                             |                                                                |
|                                             | or                                                             |
|                                             |                                                                |
|                                             | Salast files                                                   |
|                                             | Select mes                                                     |
|                                             |                                                                |
|                                             |                                                                |
|                                             |                                                                |
|                                             |                                                                |
|                                             |                                                                |
| Please Upload Supporting Documents:         |                                                                |
| Please Upload Supporting Documents:         |                                                                |
| Please Upload Supporting Documents:         |                                                                |
| Please Upload Supporting Documents:         |                                                                |
| Please Upload Supporting Documents:         |                                                                |
| Please Upload Supporting Documents:         | Drop files here                                                |
| Please Upload Supporting Documents:         | Drop files here                                                |
| Please Upload Supporting Documents:         | Drop files here<br>or                                          |
| Please Upload Supporting Documents:         | Drop files here                                                |
| Please Upload Supporting Documents:         | Drop files here                                                |

## 8. Click Submit.